## INFORMAŢII

privind crearea contului de acces pe pagina personală pentru vizualizarea situației școlare și a celei financiare de către studenții/masteranzii înscriși la facultățile Universității *"Spiru Haret"* din București

- Adresa de acces: <u>https://situatiescolara.spiruharet.ro/</u> Adresa unde puteţi cere ajutor şi informaţii: <u>umsweb@spiruharet.ro</u>
- Cum vă creați contului de acces pe pagină? Prima conectare se face prin completarea următoarelor date (vezi imaginea de mai jos): Cont (nume utilizator): CNP-ul dvs. Parolă: data nașterii [data nașterii se trece sub forma ZZ-LL-AAAA]

|                                                                  | ty management system                            | Unive                                                            | ersitatea "Spir                                                                                                    | ru Haret" din<br>București                                                                                                    |
|------------------------------------------------------------------|-------------------------------------------------|------------------------------------------------------------------|----------------------------------------------------------------------------------------------------|----------------------------------------------------------------------------------------------------|
| Cont    IB10103542000   Parolă   Mutentificare   Resetare parolă | Cont:<br>Parola:<br>Exemplu<br>Cont:<br>Parola: | CNP<br>data nașterii (DD-MM-YYYY)<br>2750216232323<br>16-02-1975 | Control of the second second s | NOU!<br>VEZI NOTELE,<br>TARELE, SITUATIA<br>SCOLARA ACLM<br>SI DE PE MOBIL<br>ACCESERZA<br>SIPURHART.UMS.RO<br>SIN SCINIERZE: |
|                                                                  | Vä rugäm sä vä schimbat                         | parola dupa prima logare.                                        | •                                                                                                    | 首次感                                                                                                    |

După completarea datelor selectați butonul "Autentificare". Se deschide astfel fereastra:

| JMS E                                                                    | Universitatea "Spi                                                                               | ru Haret" din<br>Bucuresti   |
|--------------------------------------------------------------------------|--------------------------------------------------------------------------------------------------|------------------------------|
| <u>Condiții activare c</u>                                               | ont                                                                                              |                              |
| Contul dumneavoastră în sistemu<br>mai jos adresa de email.              | l UMS nu este activat. Pentru activare vă rugă                                                   | m să completați în câmpul de |
| La această adresă veți primi un e                                        | mail care va conține link-ul de activare.                                                        |                              |
| Adresa de email completată la ac<br>activarea contului și ulterior în ca | tivarea contului va fi utilizată pentru logare în s<br>cul în care veți dori să resetați parolal | istemul UMS WEB, după        |
| Introduceți adresa de email: mar                                         | ius@yahoo.com                                                                                    |                              |

Introduceți o adresă de e-mail validă și unică (în sensul că nu puteți crea mai multe conturi utilizând aceeași adresă de e-mail, decât dacă nu există potrivire de caractere cu primul cont creat). Selectați butonul "Activare cont" și instant veți primi un mail, moment în care și pe ecran vă apare mesajul de mai jos că ați primit mail-ul:

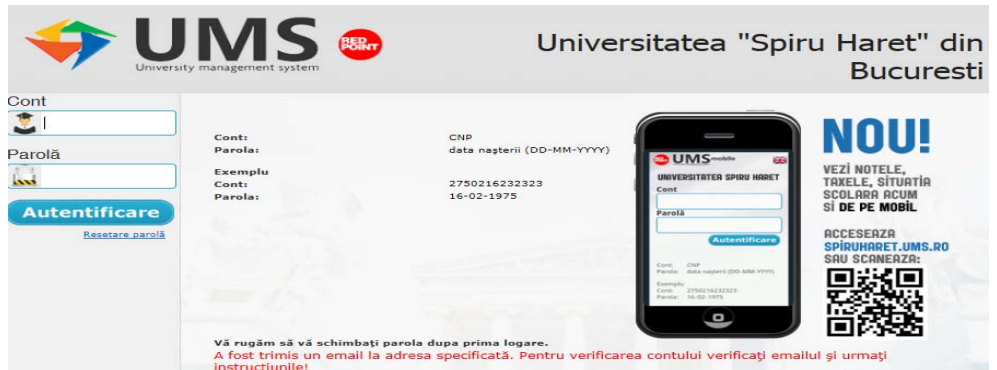

Verificați primirea e-mail-ului de activare cont (și în Trash/Bin/Coș sau în Spam) și accesați <u>link activare cont</u>. Dacă nu o faceți în maxim 2 ore, reluați procedura descrisă mai sus.

După activarea contului se afișează pagina cu anunțul de mai jos și puteți de acum intra în cont.

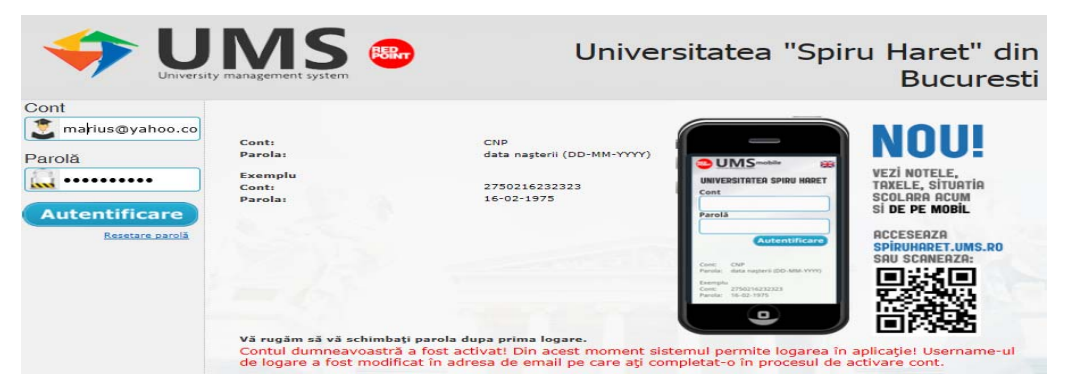

Aşadar de acum la Cont treceți adresa de e-mail scrisă exact ca la activare. Parola a rămas tot cea inițială.

# INFORMAȚII DESPRE DATELE FURNIZATE ÎN CONTUL DUMNEAVOASTRĂ

După autentificare pe pagina personală (cu adresa de e-mail și parola) se deschide pagina cu un meniu format din 10 sau 11 butoane (în cazul în care ați fost sau sunteți înscris la mai multe programe de studiu apare și butonul **Schimbă context**):

| Salut, FELICIA  | en ro                                                                                                    |
|-----------------|----------------------------------------------------------------------------------------------------|
|                 | Universitatea "Spiru Haret" din<br>București                                                                                                    |
| Live@Edu        | Schimbare context student                                                                                                    |
| Blackboard      | Facultatea de Psihologie și Științele Educației din București/Studii universitare de licență/Domeniu:<br>Pribologie/Dribologie/EE                                  |
| Date student    | e sinulogie / rsinulogie (r)<br>Departamentul pentru Pregătirea Personalului Didactic/Studii post-universitare - DPPD/Domeniu: Științe ale<br>educației/DPPD_1(IF) |
| Discipline      |                                                                                                    |
| Istoric școlar  |                                                                                                    |
| Note            |                                                                                                    |
| Financiar       |                                                                                                    |
| Schimbă context |                                                                                                    |
| Schimbă email   |                                                                                                    |
| Parolă          |                                                                                                    |
| leșire          |                                                                                                    |

## Descrierea meniului din pagina personală

## Live@Edu

Acestservicius-atransformatînMicrosoftOffice365(http://www.spiruharet.ro/data/ghiduri/GhiddeaccesOffice365.pdf)și vă oferă suita de aplicațiiOffice365, inclusivpachetulOffice365. Vețiprimi contul prin e-mail, după ce avem de la dvs. o adresă de mailvalidă (cea mai sigură fiind cea folosită pentru UMS), începând cu luna octombrie.

## Blackboard

Vă permite accesul și de aici la platforma e-Learning Blackboard (<u>https://ush.blackboard.com/</u>).

### **Date student**

Prezintă principalele date personale introduse în sistem. Dacă acestea sunt incorecte, trebuie să luați legătura cu secretariatul facultății în vederea actualizării.

## Discipline

Selectați An universitar, apăsați la Serii studiu pe acel an pentru a verifica planul de învățământ, numărul de săptămâni de activitate, numărul de credite și semestrul de studiu.

Puteți apăsa pe **Disciplină** pentru a vi se deschide o fereastră cu cadrele didactice, **Detalii Disciplină** și un buton cu **Examene Programate**, însă programarea lor poate apărea uneori după susținerea lor, așa că recomandăm să urmăriți programarea acestora pe site-ul <u>www.spiruharet.ro</u>, în pagina facultății și a programului de studiu, la Anunțuri sau Orar.

Dacă apăsați butonul Detalii disciplină apar mai jos:

- Detalii minime disciplină;

 Detalii examinare, unde aveţi afişată şi Formula de calcul pentru disciplina respectivă (în general calculul notei finale vă este prezentat la curs, dar şi aici veţi găsi explicat corect acest calcul, <u>adică suma procentului</u> din media notelor obţinute la activitățile pe parcurs şi a procentului din nota obţinută la examenul final);

- Activități didactice (acestea le veți găsi însă pe platforma e-Learning Blackboard sau la Biblioteca virtuală).

## **Istoric şcolar**

Permite vizualizarea datelor privind înmatricularea în anii studiați, precum și mediile anuale obținute. Dacă la toți anii de studiu apare media încheiată (aritmetică și ponderată) și, de asemenea, numărul de puncte de credit, înseamnă că ați absolvit programul de studiu respectiv.

#### Note

Permite vizualizarea situației școlare din anii studiați.

Note

An studiu 🛛 (N) Anul I - (2016-2017) - IFR/Psihologie - Facultatea de Psihologie și Științele Educației din București 🔻 🛛 🔿 😽

Plan Propriu 🛛 Plan Diferențe 🛛 Plan Refaceri

#### Plan propriu

Tip: Plan propriu 🔹 🔿 🗸

| Р                | D                 | R      | Disciplină                                                             | Sem        | Notă<br>activități | Notă<br>examinare | Notă<br>finală | Nr.<br>credite | Nr. puncte<br>credit |
|------------------|-------------------|--------|------------------------------------------------------------------------|------------|--------------------|-------------------|----------------|----------------|----------------------|
| 1                |                   |        | Fundamentele psihologiei - I                                           | Sem.<br>I  | -                  | 8.00              | 6.00           | 5.00           | 30.00                |
| 1                |                   |        | Informatică aplicată în psihologie                                     | Sem.<br>I  | -                  | 5.00              | 5.00           | 4.00           | 20.00                |
| 1                |                   |        | Introducere în neuroștiințe                                            | Sem.<br>I  | -                  | 9.00              | 7.00           | 5.00           | 35.00                |
| 1                |                   |        | Istoria psihologiei                                                    | Sem.<br>I  | -                  | 7.00              | 6.00           | 4.00           | 24.00                |
| 1                |                   |        | Limba engleză I                                                        | Sem.<br>I  | -                  | 5.00              | 5.00           | 3.00           | 15.00                |
|                  |                   |        | Limba franceză I                                                       | Sem.<br>I  | -                  | -                 | -              | 3.00           | -                    |
| 1                |                   |        | Metodologia cercetării psihologice I                                   | Sem.<br>I  | -                  | 10.00             | 8.00           | 5.00           | 40.00                |
| 1                |                   |        | Sociologie                                                             | Sem.<br>I  | -                  | 10.00             | 8.00           | 4.00           | 32.00                |
| 1                |                   |        | Deviantă și criminalitate                                              | Sem.<br>II | -                  | 10.00             | 8.00           | 4.00           | 32.00                |
| 1                |                   |        | Fundamentele psihologiei - II                                          | Sem.<br>II | 1                  | 10.00             | 8.00           | 5.00           | 40.00                |
| 1                |                   |        | Limba engleză II                                                       | Sem.<br>II | -                  | 10.00             | 10.00          | 3.00           | 30.00                |
|                  |                   |        | Limba franceză II                                                      | Sem.<br>II |                    | 000               | - 10           | 3.00           | -                    |
| 1                |                   |        | Metodologia cercetării psihologice II                                  | Sem.<br>II | -                  | 7.00              | 6.00           | 5.00           | 30.00                |
| 1                |                   |        | Psihologia dezvoltării - I (Psihologia<br>copilului și adolescentului) | Sem.<br>II | -                  | 6.00              | 5.00           | 4.00           | 20.00                |
|                  |                   |        | Psihologia educației                                                   | Sem.<br>II | -                  | 6.00              | 5.00           | 5.00           | 25.00                |
|                  |                   |        | Statistică aplicată în psihologie                                      | Sem.<br>II | -                  | 6.00              | 6.00           | 4.00           | 24.00                |
| P - di<br>D - di | sciplii<br>ferenț | nă par | ticipantă la medie                                                     |            |                    |                   |                |                |                      |

R - refacere

Alegeți la **An studiu** anul dorit pentru a vedea disciplinele din planul anual de învățământ. Dacă toate disciplinele sunt studiate pe parcursul lor normal, ele apar la **Plan Propriu**. Dacă însă aveți și discipline la care trebuie să susțineți examen de diferență, acestea apar la **Plan Diferențe** iar în pagina principală au bifă la **D**. În catalog:

- nu avem Notă activități (acestea le cunoașteți deja din timpul semestrului, iar ele contează la nota finală între 1 și 4 puncte, după cum se prevede în planul anual de învățamânt);

- dacă situația la disciplină este încheiată apar atunci:

- nota de la examenul final la Notă examinare (aceasta apare şi în ecranul Situație detaliată examinări, după ce ați apăsat pe disciplină)
- nota finală (din calculul notei de la examenul final cu notele din evaluările pe parcurs) la Notă finală,
- numărul punctelor de credit (produsul dintre nota finală și numărul de credite) la **Nr. puncte credit** și doar acum situația la acea disciplină este încheiată.

După cum spuneam, dacă dați pe orice disciplină, se deschide un ecran în care apare doar nota obținută la examenul final, nu însă și nota/notele obținute la evaluările pe parcurs. Apare tot aici și data examinării finale și tipul de sesiune (normală, restanță, reexaminare, credite și diferență, mărire de notă). ATENȚIE! Aici nu este nota finală, aceasta apare în ecranul principal, după cum a fost prezentat.

## Financiar

Permite vizualizarea situației dvs. financiare.

La Info Financiar alegeți An studiu pentru a vedea situația financiară a acelui an. Veți observa astfel tranșele taxei de studiu, data ultimei zile de plată a tranșei fără a se calcula penalizări, valoarea respectivei tranșe și valoarea plătită din aceasta.

Mai jos, la **Informații plăți taxe studiu** apare taxa anuală de studiu, plata totală din această taxă, avans plătit, reduceri la plată, restituiri, precum și <u>valoarea penalizărilor neachitate la această dată</u> și <u>valoarea</u> <u>penalizărilor achitate până la această dată</u>.

La **Documente plată** apar absolut toate chitanțele, extrasele de cont și plățile online achitate de dvs. și datele cuprinse în acestea (valoarea tranșei, valoarea penalizării și valoarea totală).

De asemenea, mai jos, la **Plăți electronice inactive**, apar, dacă e cazul, plățile online invalide (tranzacții nereuşite de dvs. din diverse motive), acestea având statusul "Tranzactie respinsa".

La Reduceri, apare valoarea reducerilor taxei de studiu, dacă e cazul.

La **Plăți** găsiți valoarea de plată la momentul respectiv pentru tranșa actuală de achitat (Tip taxă: Taxă de studiu) precum și valoarea totală de plată a eventualelor penalizări la această dată (Tip taxă: Penalizări).

Dacă doriți să achitați online, trebuie să alegeți **tipul taxei de plată**, apoi să **treceți suma de plată** (achitarea unei părți din întrega sumă a tranșei înainte de ultima zi de plată fără penalizări, face ca penalizările care decurg de acum înainte, să se calculeze la valoarea rămasă de achitat din tranșa respectivă, nu din întreaga valoare a tranșei). De asemenea, trebuie trecută și **valoarea penalizării**, dacă aceasta apare că ar trebui achitată. Mai jos va apărea automat **suma totală de plată** la această tranzacție. Ecranul cu **Plăți** apare ca mai jos:

| Info financiar                                                       | Aici apare suma de plată a tranșelor ce trebuie<br>achitate la această dată (în cazul de față e vorba<br>de tranșa a II-a și a III-a).<br>Mai jos apare și valoarea penalizării la tranșa a II-<br>a, calculată la această dată. |
|----------------------------------------------------------------------|----------------------------------------------------------------------------------------------------|
| Plăți                                                                | Aici apare suma totală de plată din taxa de<br>studiu anuală, în cazul în care se dorește<br>achitarea întregii taxe anuale de studiu.                                                                                           |
| Tip taxă Taxa de studii 🗸                                            |                                                                                                    |
| An studiu (N) Anul I - (2019-2020) - IF/Sport și performanță motrică | - Faqultatea de Educație Fizică și Sport din Bucureș 🗸                                                                                                    |

| Cod         | Tin tawa             | Manadă | Valerne truž | Valoare d | e plată | Cumo de alată |          |  |
|-------------|----------------------|--------|--------------|-----------|---------|---------------|----------|--|
| Cod         | Tip taxa Moneda Valo |        | Valuare taxa | Curent    | Total   | Suma de       | ue plata |  |
| EFLSP191STT | Taxă de studii       | RON    |              | 0,00      | 0,00    | 0             |          |  |
| EFLSP191STT | Penalizări           | RON    |              | 0,00      | 0,00    | 0             | *        |  |
|             |                      |        |              |           |         | 0,00          |          |  |
|             |                      |        |              |           |         | Plătește      |          |  |

Puteți însă alege să achitați și taxa pe disciplină (taxele de reexaminare, credite și diferențe sau măriri de note), sau chiar și alte taxe, de la Tip taxă.

Alegeți apoi la **An studiu** anul pentru care vreți să susțineți restanțe, la **Tip plan** alegeți <u>Plan propriu</u> (în cazul unei discipline nepromovate din anul anterior) sau <u>Plan diferențe</u> (în cazul unei discipline pe care o aveți de susținut ca diferență pentru noul ciclu de studiu la care v-ați reînscris).

Din păcate, dacă aveți mai multe examene restante, plata se va face pentru fiecare examen în parte, ele neputând fi comasate pe o singură tranzacție.

Aveți câteva exemple de plata unor taxe de disciplină mai jos:

- Taxă restanță (se achită doar în sesiunile de reexaminări sau de credite și diferențe)

| Info fina              | Cum alegeți o taxă de restanță (numai pentru anul universitar actual)                                    |
|------------------------|----------------------------------------------------------------------------------------------------|
| Info Financiar         | Documente Plată Reduceri Plăți                                                                           |
| Plăți                  |                                                                                                    |
| <b>Tip taxă</b> Taxa p | e disciplină 🔻                                                                                           |
| An studiu              | (N. Anul III - (2019-2020) IF/Management - Facultatea de Științe Juridice și Științe Economice, Brașov 🔻 |
| Taxă disciplină        | Taxa restanta - Leu nou 🔻                                                                                |
| Tip plan               | Plan propriu 🔻                                                                                           |

Taxă reexaminare (se achită doar în sesiunile de reexaminări sau de credite și diferențe)

-

| Info final              | nciar                 |                 |                                 |                          |                  |                         |
|-------------------------|-----------------------|-----------------|---------------------------------|--------------------------|------------------|-------------------------|
| Info Financiar          | Documente Plată       | Reduceri        | lăți                            |                          |                  |                         |
| Plăți                   |                       |                 |                                 |                          |                  |                         |
| Tip taxă Taxa p         | e disciplină 🗸        |                 |                                 |                          |                  |                         |
| An studiu               | (N) Anul I - (2018-20 | 019) - IF/Drept | t - <mark>Facultatea d</mark> e | e Științe Juridice, Ecor | nomice și Admini | istrative din Craiova 🖌 |
| Taxă disciplină         | Taxa reexaminare - l  | .eu nou 🗸       |                                 |                          |                  | 50                      |
| Tip plan Plan propriu 🗸 |                       |                 |                                 |                          |                  |                         |
| Co                      | od plată              | Moneda          | Valoare<br>plată                | Denumire                 | Nr.<br>credite   | Suma de plată           |

- Taxă restanță ani anteriori (se achită doar în sesiunile de reexaminări sau de credite și diferențe; studenții din anul 1 nu au asemenea taxă)

| Info finar      |                                                                                                    |
|-----------------|----------------------------------------------------------------------------------------------------|
| Info Financiar  | Documente Plată Reduceri Plăți                                                                           |
| Plăţi           | $\mathbf{O}$                                                                                             |
| Tip taxă Taxa p | e disciplină 🔻                                                                                           |
| An studiu       | (I Anul II - (2018-2019) IF/Psihologie - Facultatea de Psihologie și Științele Educației din București 🔻 |
| Taxă disciplină | Taxa restanta ani anteriori - Leu nou 🔻                                                                  |
| Tip plan        | Plan propriu 🔻                                                                                           |
| Cum alegeți o   | taxă de restanță din anii universitari anteriori (mai mici decât 2019-2020): An 2 sus si An 1 jos        |
| Info fina       | nciar                                                                                                    |
| Info Financiar  | Documente Plată Reduceri Plăți                                                                           |
| Plăţi           |                                                                                                    |
| Tip taxă Taxa   | pe disciplină 🔻                                                                                          |
| An studiu       | (N Anul I - (2017-2018) IF/Psihologie - Facultatea de Psihologie și Științele Educației din București 🔻  |
| Taxă disciplină | Taxa restanta ani anteriori - Leu nou 🔻                                                                  |
| Tip plan        | Plan propriu 🔻                                                                                           |

Pentru a vedea mai întâi dacă aveți credite, mergeți la Note și acolo urmăriți dacă apar și diferențe, ca în ecranul de mai jos:

| 1 5      | tudiu | . (N  | ) Anul I - (2017-2018) - IF/Psil         | hologie -  | Facultatea de F      | sihologie și Științel | e Educației o      | din București  |                      |
|----------|-------|-------|------------------------------------------|------------|----------------------|-----------------------|--------------------|----------------|----------------------|
| ٩lə      | n Pro | oprīu | Plan Diferențe Plan Refa                 | Iceri      | Discipli             | na nu face par        | te din pl          | anul de înv    | /ățământ             |
| la<br>p: | n pi  |       | iu<br>eriu 🔹 🔽                           |            | Disciplin<br>învățăm | a face parte d<br>ânt | in planul          | propriu de     | e                    |
| Р        | D     | R     | Disciplina                               | Sem        | Notă<br>activități   | Notă<br>examinare     | Notă<br>finală     | Nr.<br>credite | Nr. puncte<br>credit |
| 0        |       |       | Etnopsihrogie                            | Sem.<br>I  | 540                  | -                     | -                  | 4.00           | 2                    |
| 8        |       |       | Bandamentele psihologiei - I             | Sem.<br>I  | -                    | 9.00                  | 9.00               | 5.00           | 45.00                |
| 8        | 1     | 0     | Informatică aplicată în<br>psihologie    | Sem.<br>I  |                      | 10.00                 | 10.00              | 4.00           | 40.00                |
|          |       |       | Istoria psihologiei I                    | Sem.<br>I  | -                    | 10.00                 | 10.00              | 4.00           | 40.00                |
|          |       |       | Limba engleză I                          | Sem.<br>I  |                      | 8.00                  | 8.00               | 3.00           | 24.00                |
| 0        |       |       | Metodologia cercetării<br>psihologice I  | Sem.<br>I  |                      | 9.00                  | 9.00               | 5.00           | 45.00                |
| 6        |       |       | Psihologia educației                     | Sem.<br>I  | 1072                 | 9.00                  | 9.00               | 5.00           | 45.00                |
|          |       |       | Sociologie                               | Sem.<br>I  | - 20                 | 9.00                  | 9.00               | 4.00           | 36.00                |
|          |       | -     | Abilități academice                      | Sem.<br>II | 33 <u>-</u> 0        | 1.4                   | 1.2                | 3.00           | 23                   |
| e)       |       |       | Antropologie culturală                   | Sem.<br>II | 1.1                  | 9.00                  | 9.00               | 3.00           | 27.00                |
| 2        |       |       | Educație fizică                          | Sem.<br>II |                      | -                     | 2( <del>-</del> 1) | 2.00           | -                    |
| 2        | 0     |       | Fundamentele psihologiei -<br>II         | Sem.<br>II | -                    | 9.00                  | 9.00               | 5.00           | 45.00                |
| •        |       |       | I troducere în neuroștiințe              | Sem.<br>II |                      | -                     | -                  | 3.00           | -                    |
| *        | 1     |       | Istoria psihologiei II                   | Sem.<br>II | -                    |                       | -                  | 3.00           | 7.0                  |
| 1        | 1     |       | Limba en leză II                         | Sem.<br>II | -                    | 9.00                  | 9.00               | 3.00           | 27.00                |
| •        |       |       | Metodologia tercetării<br>psihologice II | Sem.<br>II | -                    | 9.00                  | 9.00               | 5.00           | 45.00                |
| 1        |       |       | Psihologia dezvonării - I                | Sem.<br>II |                      | 9.00                  | 9.00               | 3.00           | 27.00                |
| 2        |       | 回     | Statistică aplicată în<br>psihologie     | Sem.<br>II |                      | 9.00                  | 9.00               | 5.00           | 45.00                |

 Taxă de diferenţă (se achită doar în sesiunile de reexaminări sau de credite şi diferenţe şi doar de studenţii care au venit la continuare sau la reluare de studii)

| Info fina       | nciar<br>Cum alegeți taxele de diferență (numai pe anul universitar curent)                                    |
|-----------------|----------------------------------------------------------------------------------------------------|
| Info Financiar  | Documente Plată Reduceri Plăți                                                                                 |
| Plăţi           |                                                                                                    |
| Tip taxă Taxa p | e disciplină 🔻                                                                                                 |
| An studiu       | (N) Anul IV - (2019-2020) IFR/Drept - Facultatea de Științe Juridice și Științe Administrative din București 🔻 |
| Taxă disciplină | Taxa diferenta - Leu nou 🔻                                                                                     |
| Tip plan        | Plan diferențe 🔻                                                                                               |

**ATENTIE!** Tranzacția se face prin butonul <u>Plătește...</u> urmărind indicațiile de pe ecran. Adresa de mail pe care o treceți trebuie să fie una reală, deoarece pe acea adresă veți primi confirmarea plății.

În momentul confirmării plății unei <u>taxe de studiu</u>, vă întoarceți în ecranele **Documente Plată**, unde trebuie să vă apară și această plată și, respectiv, **Info Financiar**, unde veți vedea suma achitată în dreptul tranșei/tranșelor alese la plată.

În momentul confirmării plății unei <u>taxe pe disciplină</u>, în ecranul **Plăți**, la **Tip taxă** "Taxă pe disciplină" în dreptul disciplinei pentru care ați plătit nu va mai apărea butonul <u>Plătește...</u>.

## Schimbă context

Acest buton apare doar pentru cei care urmați sau ați urmat mai multe programe de studiu și din pagina lui puteți comuta între cele n conturi ale dvs. De obicei ultimul cont vă trece pe contul cu anul universitar curent.

## Schimbă e-mail

Dacă schimbați adresa de e-mail se schimbă și **Contul**; la următoarea autentificare în sistem veți utiliza pentru "**Cont**" noua adresă de e-mail.

### Parolă

Permite schimbarea parolei de acces.

### NOTĂ: Resetare parolă

În cazul în care doriți resetarea parolei sau ați uitat parola selectați butonul "Resetare parolă" din **pagina de autentificare** (sub butonul "Autentificare").

Veți primi un e-mail pe adresa de e-mail declarată, unde trebuie să accesați link-ul primit.

ATENŢIE! Link-ul pentru resetare vă deschide un ecran unde trebuie să treceți de două ori parola inițială, nu o parolă nouă!

## Anunțuri

La accesarea paginii personale pot fi afișate diverse **anunțuri** emise de universitate, facultate, catedră, IT sau de către secretariatul facultății (un exemplu aveți în imaginea de mai jos):

|                | IVERSITATE A Spiru Haret                                                                    |
|----------------|---------------------------------------------------------------------------------------------|
| Live@Edu       | Anunturi                                                                                    |
| Blackboard     | Succes in noul an universitar! (anunt creat la data : 25-09-2012)                           |
| Date student   | Cu ocazia inceperii anului universitar 2012-2013 va uram multa bafta si spor la invatatura! |
| Discipline     |                                                                                             |
| Istoric şcolar |                                                                                             |
| Note           |                                                                                             |
| Financiar      |                                                                                             |
| Schimbă email  |                                                                                             |
| Parolă         |                                                                                             |
| leşire         |                                                                                             |

## NOTĂ:

- Notele obţinute într-o sesiune de examene pot fi vizualizate pe această pagină în timp real, desigur că numai după încheierea sesiunii şi după procesarea datelor de către secretariat (circa o săptămână sau două săptămâni de la încheierea sesiunii respective). Pe parcursul sesiunii respective de examene, notele la examenul final se pot vedea pe platforma de învăţământ Blackboard, la "Rezultate evaluare /testare", vezi ghidul <a href="http://www.spiruharet.ro/data/ghiduri/ghid\_bb.pdf">http://www.spiruharet.ro/data/ghiduri/ghid\_bb.pdf</a> pct. 9, pg. 5
- Instrucțiuni despre diverse conturi și pagini ale site-ului le găstiți toate pe pagina noastră: <u>https://www.spiruharet.ro/ghiduri-acces.html</u>
- Orice probleme tehnice legate de acest cont sau conturile pentru G-Suite (este posibil să folosiți Google MEET şi, dacă va fi obligatorie folosirea numai unei adrese de mail pe gmail.com aveți oricum una de la noi) şi Microsoft Office 365 le puteți semnala la adresa <u>umsweb@spiruharet.ro</u>, adresă de pe care primiți şi mail-urile automate.